# МЕТОДИЧЕСКИЕ РЕКОМЕНДАЦИИ

по применению набора реагентов для типирования (идентификации субтипов H1N1 и H3N2) вирусов гриппа А (*Influenza virus* А) методом полимеразной цепной реакции (ПЦР) с гибридизационнофлуоресцентной детекцией **«АмплиСенс<sup>®</sup> Influenza virus А-тип-FL»** 

Вариант FRT

#### ОГЛАВЛЕНИЕ

#### НАЗНАЧЕНИЕ

Методические рекомендации описывают порядок действий при использовании набора реагентов для типирования (идентификации субтипов H1N1 и H3N2) вирусов гриппа A (*Influenza virus* A) методом полимеразной цепной реакции (ПЦР) с гибридизационно-флуоресцентной детекцией **«АмплиСенс<sup>®</sup> Influenza virus A-тип-FL» вариант FRT** совместно с приборами для ПЦР в реальном времени:

- Rotor-Gene 3000 (три и более каналов) (Corbett Research, Австралия),
- Rotor-Gene 6000 (пятиканальный, шестиканальный) (Corbett Research, Австралия),
- Rotor-Gene Q (QIAGEN GmbH («Киаген ГмбХ»), Германия),
- LineGene 9660 (BIOER TECHNOLOGY CO., LTD, Китай),
- SmartCycler II (СЕРНЕІD, США),
- «ДТ-96» (ООО «НПО ДНК-Технология», Россия),
- iCycler iQ или iQ5 (Bio-Rad Laboratories, Inc. (Био-Рад Лабораториз, Инк.), США),
- CFX96 (Bio-Rad Laboratories, Inc. (Био-Рад Лабораториз, Инк.), США).

Перед проведением реакции амплификации необходимо провести этапы пробоподготовки и приготовления реакционных смесей согласно инструкции к набору реагентов и в соответствии с табл. 1.

Таблица 1

#### Соответствие наименования ПЦР-смесь-1 и каналов детекции

| Наимоноранио            | Детекция по каналу |                        |                          |  |
|-------------------------|--------------------|------------------------|--------------------------|--|
| ПЦР-смесь-1-FEP/FRT     | FAM/Green          | JOE/HEX/<br>Yellow/Cy3 | ROX/Orange/<br>Texas Red |  |
| ПЦР-смесь-1-FEP/FRT     | ВКО и ПКО STI      | Influenza virus A      | Influenza virus A        |  |
| Influenza virus A H1N1  |                    | H1                     | N1                       |  |
| ПЦР-смесь-1-FEP/FRT (F) | BKO и ПKO STI      | Influenza virus A      | Influenza virus A        |  |
| Influenza virus A H1N1  |                    | H1                     | N1                       |  |
| ПЦР-смесь-1-FEP/FRT     | ВКО и ПКО STI      | Influenza virus A      | Influenza virus A        |  |
| Influenza virus A H3N2  |                    | H3                     | N2                       |  |
| ПЦР-смесь-1-FEP/FRT (F) | ВКО и ПКО STI      | Influenza virus A      | Influenza virus A        |  |
| Influenza virus A H3N2  |                    | H3                     | N2                       |  |

#### Соответствие названий флуорофоров и каналов детекции

| Канал для флуорофора     | Название канала детекции для<br>разных моделей приборов <sup>1</sup> |
|--------------------------|----------------------------------------------------------------------|
| канал для флуорофора FAM | FAM/Green                                                            |
| канал для флуорофора ЈОЕ | JOE/HEX/R6G/Yellow/Cy3                                               |
| канал для флуорофора ROX | ROX/Orange/TxR                                                       |

<sup>&</sup>lt;sup>1</sup> Название каналов детекции для соответствующего детектора см. в соответствующем разделе методических рекомендаций к набору реагентов.

Вариант FRT Форма 1: REF R-V54, REF H-1021-1-2; Форма 2: REF R-V54-100-F(RG,iQ,Dt,SC), REF H-1022-1 / VER 24.03.21 / стр. 3 из 29

## ПРОВЕДЕНИЕ АМПЛИФИКАЦИИ И АНАЛИЗ РЕЗУЛЬТАТОВ ПРИ ПОМОЩИ ПРИБОРОВ Rotor-Gene 3000/ 6000 (Corbett Research, Австралия) и Rotor-Gene Q (QIAGEN GmbH («Киаген ГмбХ»), Германия)

При использовании прибора Rotor-Gene 3000, Rotor-Gene 6000 и Rotor-Gene Q рекомендуется использование прозрачных ПЦР-пробирок на 0,2 мл с плоской крышкой (детекция через дно пробирки).

Поместить пробирки в ячейки ротора прибора Rotor-Gene 3000/6000/Q начиная с ячейки номер 1 (ячейки ротора пронумерованы, эти номера используются в дальнейшем для программирования положения проб в амплификаторе); установить ротор в прибор, закрыть крышку.

**ВНИМАНИЕ!** Не рекомендуется одновременная постановка реакций по идентификации субтипов H1N1 и H3N2.

Далее по тексту термины, соответствующие разным версиям приборов и программного обеспечения указаны в следующем порядке: для англоязычной версии программы Rotor-Gene 3000 / для англоязычной версии программы Rotor-Gene 6000 / для русскоязычной версии программы Rotor-Gene 6000.

#### Программирование амплификатора:

- 1. Нажать кнопку **New/Новый** в основном меню программы.
- В открывшемся окне выбрать шаблон запуска эксперимента *Advanced/Детальный мастер* и выделить *Dual Labeled Probe/Hydrolysis probes/Флуоресцентные зонды (TaqMan)*. Нажать кнопку *New/Hoвый*.
- В открывшемся окне выбрать ротор на 36 лунок 36-Well Rotor/36-луночный ротор, и отметить, что вы не используете пробирки с круглыми крышками (Rotor-Gene 3000) /одето фиксирующее кольцо (Rotor-Gene 6000). Нажать кнопку Next/Далее.
- 4. В открывшемся окне задать оператора и выбрать объем реакционной смеси: *Reaction volume/Объем реакции – 25 мкл*. Для прибора Rotor-Gene 6000 установить галочку напротив функции 15 µl oil layer volume/15 µL объем масла/воска. Нажать кнопку Next/Далее.
- В открывшемся окне необходимо задать температурный профиль эксперимента. Для этого нажать кнопку *Edit profile/Редактор профиля* и задать следующие параметры (см. табл. 2а или 2б):

Таблица 2а

| Этап                         | Температура,<br>°С | Продолжительность<br>этапа | Измерение<br>флуоресценции              | Количество<br>циклов |
|------------------------------|--------------------|----------------------------|-----------------------------------------|----------------------|
| Hold/Удерж.<br>темп-ры       | 95                 | 5 мин                      | -                                       | 1                    |
| Cycling 1/<br>Циклирование 1 | 95                 | 10 c                       | -                                       |                      |
|                              | 54                 | 20 c                       | -                                       | 10                   |
|                              | 72                 | 10 c                       | -                                       |                      |
|                              | 95                 | 10 c                       | —                                       |                      |
| Cycling 2/<br>Циклирование 2 | 54                 | 20 c                       | FAM/Green,<br>JOE/Yellow,<br>ROX/Orange | 35                   |
|                              | 72                 | 10 c                       | -                                       |                      |

# Программа амплификации для формы комплектации 1 – «ПЦР-комплект» вариант FRT

Таблица 2б

# Программа амплификации для формы комплектации 2 – «ПЦР-комплект» вариант FRT-100 F

| Этап                         | Температура,<br>°С | Продолжительность<br>этапа | Измерение<br>флуоресценции              | Количество<br>циклов |
|------------------------------|--------------------|----------------------------|-----------------------------------------|----------------------|
| Hold/Удерж.<br>темп-ры       | 95                 | 15 мин                     | -                                       | 1                    |
| Outline at /                 | 95                 | 10 c                       | -                                       |                      |
| Суспод 17<br>Циклирование 1  | 54                 | 20 c                       | -                                       | 10                   |
|                              | 72                 | 10 c                       | -                                       |                      |
|                              | 95                 | 10 c                       | _                                       |                      |
| Cycling 2/<br>Циклирование 2 | 54                 | 20 c                       | FAM/Green,<br>JOE/Yellow,<br>ROX/Orange | 35                   |
|                              | 72                 | 10 c                       | _                                       |                      |

- 6. Нажать кнопку *ОК/Да*.
- 7. В окне New Run Wizard/Macmep Нового Tecma нажать кнопку Calibrate/Gain Optimisation.../Опт.уровня сигн..
  - осуществлять калибровку по каналам FAM/Green, JOE/Yellow и ROX/Orange (нажать кнопку *Calibrate Acquiring/Optimise Acquiring/Onm. Детек-мых*);
  - калибровать перед первым измерением (*Perform Calibration Before 1<sup>st</sup>* Acquisition/Perform Optimisation Before 1<sup>st</sup> Acquisition/Выполнить оптимизацию при 1-м шаге детекции);
  - установка калибровки канала для всех красителей от 5FI до 10FI (кнопка Edit..., окно Auto gain calibration channel settings). Нажать кнопку Close/Закрыть.
- 8. Нажать кнопку *Next/Далее*, запустить амплификацию кнопкой *Start run/Cmapm*.

- 9. Дать название эксперимента и сохранить его на диске (в этом файле будут автоматически сохранены результаты данного эксперимента).
- 10.Внести данные в таблицу образцов (открывается автоматически после запуска амплификации). В колонке **Name/Имя** указать названия/номера исследуемых клинических и контрольных образцов. Для пустых ячеек установить тип **None/Пусто**.

**ВНИМАНИЕ!** При установке типа *None/Пусто* данные образца анализироваться не будут!

#### АНАЛИЗ РЕЗУЛЬТАТОВ

Результаты анализируются с помощью программного обеспечения используемого прибора для проведения ПЦР в режиме «реального времени». Результаты интерпретируются на основании наличия (или отсутствия) пересечения кривой флуоресценции S-образной (сигмообразной) формы с пороговой линией, что соответствует наличию (или отсутствию) значения порогового цикла *Ct* в соответствующей графе в таблице результатов.

#### Анализ результатов амплификации по каналу FAM/Green (BKO):

- Активировать нажатием в меню кнопки Analysis/Анализ, выбрать режим анализа Quantitation/Количественный, активировать кнопку Cycling A. FAM/Cycling A. Green, Show/Показать.
- 2. Отменить автоматический выбор уровня пороговой линии *Threshold/Порог*.
- 3. В меню основного окна (*Quantitation analysis/Количественный анализ*) должна быть активирована кнопка *Dynamic tube/Динамич.фон*.
- 4. В меню *CT Calculation/Вычисление CT* (в правой части окна) выставить уровень пороговой линии *Threshold/Порог = 0,1*.
- Выберите параметр More settings/Outlier Removal/Устранение выбросов и установите значение порога отрицательных проб (NTC threshold /Порог Фона ПФ) равным 0 %.
- 6. В таблице результатов (окно *Quant. results/Количественные Результаты*) появятся значения *Ct*.

#### Анализ результатов реакции амплификации по каналу JOE/Yellow:

 Активировать нажатием в меню кнопки Analysis/Анализ, выбрать режим анализа Quantitation/Количественный, активировать кнопку Cycling A. JOE/Cycling A. Yellow, Show/Показать.

- 2. Отменить автоматический выбор уровня пороговой линии *Threshold/Порог*.
- 3. В меню основного окна (*Quantitation analysis/Количественный анализ*) необходимо активировать кнопку *Dynamic tube/Динамич.фон*.
- В меню СТ Calculation/Вычисление СТ (в правой части окна) выставить уровень пороговой линии:

- для теста «H1N1» Threshold/Порог = 0,1;

– для теста «*H3N2*» *Threshold/Порог* = 0,05.

- Выбрать параметр More settings/Outlier Removal/Устранение выбросов и установите значение порога отрицательных проб (NTC threshold /Порог Фона ПФ) равным 5 %.
- 6. В таблице результатов (окно *Quant. results/Количественные Результаты*) появятся значения *Ct*.

#### Анализ результатов реакции амплификации по каналу ROX/Orange:

- Активировать нажатием в меню кнопки Analysis/Анализ, выбрать режим анализа Quantitation/Количественный, активировать кнопку Cycling A. ROX/Cycling A. Orange, Show/Показать.
- 2. Отменить автоматический выбор уровня пороговой линии *Threshold/Порог*.
- В меню основного окна (Quantitation analysis/Количественный анализ) необходимо активировать кнопки Dynamic tube/Динамич.фон и Slope Correct/Коррек. Уклона.
- 4. В меню *CT Calculation/Вычисление CT* (в правой части окна) выставить уровень пороговой линии *Threshold/Порог = 0,1*.
- Выбрать параметр More settings/Outlier Removal/Устранение выбросов и установите значение порога отрицательных проб (NTC threshold /Порог Фона -ПФ) равным 5 %.
- 6. В таблице результатов (окно *Quant. results/Количественные Результаты*) появятся значения *Ct*.

#### ИНТЕРПРЕТАЦИЯ РЕЗУЛЬТАТОВ В КОНТРОЛЬНЫХ ОБРАЗЦАХ

Результаты исследования считаются достоверными только в случае получения правильных результатов исследования отрицательного и положительного контролей амплификации и экстракции НК (см. табл. 3). Результаты по положительным и отрицательным контрольным образцам не должны превышать значений пороговых циклов, указанных в таблице 3 для приборов Rotor-Gene 3000, Rotor-Gene 6000 и Rotor-Gene Q.

Таблица 3

#### Результаты анализа контрольных образцов для приборов Rotor-Gene 3000/6000/Q

|                                       |                | Сигнал по каналу   |                                    |                                    |  |
|---------------------------------------|----------------|--------------------|------------------------------------|------------------------------------|--|
| Контроли                              | Контролируемый | FAM/Green          | HEX/Yellow                         | ROX/Orange                         |  |
| контроль                              | исследования   | Детекция<br>ВКО    | Детекция<br>гена-мишени<br>(Н1/Н3) | Детекция<br>гена-мишени<br>(N1/N2) |  |
| ОК                                    | Экстракция РНК | < 28               | <u>отсутствует</u>                 | <u>отсутствует</u>                 |  |
| К-                                    | ПЦР            | <u>отсутствует</u> | отсутствует                        | <u>отсутствует</u>                 |  |
| BK+                                   | ПЦР            | < 26               | <u>отсутствует</u>                 | <u>отсутствует</u>                 |  |
| ПКО кДНК<br>Influenza virus A<br>H1N1 | ПЦР            | <u>отсутствует</u> | < 25                               | < 25                               |  |
| ПКО кДНК<br>Influenza virus A<br>H3N2 | ПЦР            | отсутствует        | < 25                               | < 25                               |  |

#### ИНТЕРПРЕТАЦИЯ РЕЗУЛЬТАТОВ В ИССЛЕДУЕМЫХ ОБРАЗЦАХ

В исследуемом образце идентифицирован вирус гриппа A/H1 (или A/H3), если имеется значение *Ct* по каналу JOE/Yellow.

В исследуемом образце идентифицирован вирус гриппа A/N1 (или A/N2), если имеется значение *Ct* по каналу ROX/Orange.

Если в исследуемом образце отсутствуют значения *Ct* по обоим или одному из каналов (JOE/Yellow и ROX/Orange), а значение *Ct* по ВКО не превышает порогового значения для детекции ВКО (канал FAM/Green) (см. таблицу 4), следует считать, что в этом образце данный субтип A/H1N1 (или A/H3N2) эпидемического вируса гриппа не идентифицирован (не обнаружен).

Таблица 4

|                                                   | Сигнал по каналу (пороговые циклы) |                                    |                                    |  |
|---------------------------------------------------|------------------------------------|------------------------------------|------------------------------------|--|
|                                                   | FAM/Green                          | HEX/Yellow                         | ROX/Orange                         |  |
| ПЦР-смесь-1-FEP/FR1                               | Детекция<br>ВКО                    | Детекция<br>гена-мишени<br>(Н1/Н3) | Детекция<br>гена-мишени<br>(N1/N2) |  |
| ПЦР-смесь-1-FEP/FRT<br>Influenza virus A H1N1     | BK<28                              | <i>H1</i> ≤ 35                     | <i>N1</i> ≤ 35                     |  |
| ПЦР-смесь-1-FEP/FRT (F)<br>Influenza virus A H1N1 | BK<28                              | <i>H1</i> ≤ 35                     | <i>N1</i> ≤ 35                     |  |
| ПЦР-смесь-1-FEP/FRT<br>Influenza virus A H3N2     | BK<28                              | <i>H</i> 3 ≤ 35                    | <i>N</i> 2 ≤ 35                    |  |
| ПЦР-смесь-1-FEP/FRT (F)<br>Influenza virus A H3N2 | BK<28                              | <i>H</i> 3 ≤ 35                    | <i>N</i> 2 ≤ 35                    |  |

# Интерпретация результатов в исследуемых образцах для приборов Rotor-Gene 3000/6000/Q

#### Результаты анализа не подлежат интерпретации в следующих случаях:

- Образцы (кроме К-), для которых получен отрицательный результат по всем каналам, требуют повторного проведения ПЦР-исследования, начиная с этапа экстракции. При получении отрицательного результата при повторной постановке рекомендовать повторный сбор материала для анализа. Для образца «К-» отрицательный результат по всем каналам является нормой.
- Если для положительного контроля ПЦР (К+) значение порогового цикла по соответствующему каналу отсутствует или превышает граничное значение, необходимо повторить амплификацию для всех отрицательных клинических образцов.
- 3. Если для отрицательного контроля экстракции РНК/ДНК (OK) и/или отрицательного контроля ПЦР (К-) по каналу детекции гена-мишени определено значение порогового цикла *Ct*, необходимо повторить исследование для всех образцов, в которых обнаружен данный ген-мишень, начиная с этапа экстракции, чтобы исключить следствие возможной контаминации.

## ПРОВЕДЕНИЕ АМПЛИФИКАЦИИ И АНАЛИЗ РЕЗУЛЬТАТОВ ПРИ ПОМОЩИ ПРИБОРА LineGene 9660 (BIOER TECHNOLOGY CO., LTD, Китай)

Провести этапы пробоподготовки и приготовления реакционных смесей согласно инструкции к набору реагентов. Для проведения амплификации рекомендуется использование тонкостенных пробирок для ПЦР объемом 0,2 мл с выпуклой или плоской крышкой (например, Axygen, Inc. («Эксиджен, Инк»), США) или пробирок объемом 0,2 мл в стрипах по 8 шт. с прозрачными крышками (например, Axygen, Inc. («Эксиджен, Инк»), США) (детекция через дно пробирки).

Запуск прибора и анализ результатов проводить при помощи программного обеспечения FRT Manager.

### ПРОВЕДЕНИЕ АМПЛИФИКАЦИИ И АНАЛИЗ РЕЗУЛЬТАТОВ ПРИ ПОМОЩИ ПРИБОРА SmartCycler II (CEPHEID, CША)

Провести этапы пробоподготовки и приготовления реакционных смесей согласно инструкции к набору реагентов (см. пункт Б2. Проведение амплификации с детекцией в режиме «реального времени» при помощи комплекта реагентов «ПЦР-комплект» вариант FRT-100 F). При использовании прибора рекомендуется использование одноразовых полипропиленовых пробирок на 0,025 мл (CEPHEID, США). Осадить реакционную смесь в нижнюю часть пробирки, используя миницентрифугу к прибору Smart Cycler II. Поместить пробирки в ячейки амплификатора, закрыть крышки ячеек.

#### Программирование амплификатора:

1. В основном меню программы выбрать **Define Protocols**. В открывшемся окне выбрать в нижнем левом углу экрана кнопку **New Protocol**, дать название протоколу и задать параметры эксперимента в соответствии с табл. 5.

Таблица 5

| Этап        | Температура,<br>°С | Продолжительность<br>этапа | Измерение<br>флуоресценции | Количество<br>циклов |
|-------------|--------------------|----------------------------|----------------------------|----------------------|
| Stage1 Hold | 95                 | 900 c                      | -                          | 1                    |
|             | 95                 | 15 c                       | -                          |                      |
| Temperature | 54                 | 25 c                       | FAM, Cy3,<br>Texas Red     | 42                   |
| Cycle       | 72                 | 25 c                       | _                          |                      |

## Программа амплификации для формы комплектации 2 – «ПЦР-комплект» вариант FRT-100 F

- 2. Включить измерение флуоресцентного сигнала на втором шаге (54 °C). Для этого щелкнуть на ячейке Optics второго шага и выбрать **ON**.
- 3. В нижней части окна нажать кнопку Save Protocol.
- 4. Нажать кнопку Create Run в основном меню программы. В окне Run Name нужно ввести имя файла, в котором будут сохранены все данные эксперимента. В центральной части левой панели экрана нажать стрелку Dye set и в ниспадающем меню выбрать комбинацию красок FCTC25.
- В центре экрана нажать кнопку Add/Remove Sites и в появившемся окне выбрать нужный протокол (программу) и ячейки, в которых будет проводиться анализ. Нажать кнопку OK.
- 6. В таблице в верхней половине окна перечислены установки анализа данного эксперимента. В этой таблице для каждого образца в столбце **Sample Type** по

Вариант FRT Форма 1: REF R-V54, REF H-1021-1-2; Форма 2: REF R-V54-100-F(RG,iQ,Dt,SC), REF H-1022-1 / VER 24.03.21 / стр. 11 из 29 умолчанию указан тип образца UNKN (неизвестный). В колонке **Sample ID** дается название каждому образцу.

7. Запустить выполнение программы эксперимента кнопкой *Start Run* в нижней части экрана.

#### ИНТЕРПРЕТАЦИЯ РЕЗУЛЬТАТОВ В КОНТРОЛЬНЫХ ОБРАЗЦАХ

Результаты исследования считаются достоверными только в случае получения правильных результатов исследования отрицательного и положительного контролей амплификации и экстракции НК (см. табл. 6). Результаты по положительным и отрицательным контрольным образцам не должны превышать значений пороговых циклов, указанных в таблице 6 для прибора Smart Cycler II.

Таблица 6

|                                              |                                               | Сигнал по каналу   |                                    |                                    |  |
|----------------------------------------------|-----------------------------------------------|--------------------|------------------------------------|------------------------------------|--|
| Kouznozu                                     | Контролируе-<br>мый этап ПЦР-<br>исследования | FAM                | СуЗ                                | Texas Red                          |  |
| контроль                                     |                                               | Детекция<br>ВКО    | Детекция<br>Гена-мишени<br>(Н1/Н3) | Детекция<br>Гена-мишени<br>(N1/N2) |  |
| ОК                                           | Экстракция РНК                                | < 38               | отсутствует                        | <u>отсутствует</u>                 |  |
| К-                                           | ПЦР                                           | <u>отсутствует</u> | <u>отсутствует</u>                 | <u>отсутствует</u>                 |  |
| BK+                                          | ПЦР                                           | < 36               | отсутствует                        | <u>отсутствует</u>                 |  |
| ПКО кДНК<br><i>Influenza virus</i><br>A H1N1 | ПЦР                                           | отсутствует        | < 35                               | < 35                               |  |
| ПКО кДНК<br>Influenza virus<br>A H3N2        | ПЦР                                           | отсутствует        | < 35                               | < 35                               |  |

#### Результаты постановки контролей различных этапов ПЦР-анализа на приборе Smart Cycler II

#### ИНТЕРПРЕТАЦИЯ РЕЗУЛЬТАТОВ В ИССЛЕДУЕМЫХ ОБРАЗЦАХ

В исследуемом образце идентифицирован вирус гриппа А/Н1 (или А/Н3), если имеется значение *Ct* по каналу Су3.

В исследуемом образце идентифицирован вирус гриппа A/N1 (или A/N2), если имеется значение *Ct* по каналу Texas Red.

Если в исследуемом образце отсутствуют значения *Ct* по обоим или одному из каналов (Cy3 и Texas Red), а значение *Ct* по ВКО не превышает порогового значения для детекции ВКО (канал FAM) (см. таблицу 7), следует считать, что в этом образце данный субтип A/H1N1 (или A/H3N2) эпидемического вируса гриппа не идентифицирован (не обнаружен).

| Интерпретация результатов в исследуемых образцах |
|--------------------------------------------------|
| для прибора Smart Cycler II                      |

|                                                   | Сигнал по каналу (пороговые циклы) |                                    |                                    |  |
|---------------------------------------------------|------------------------------------|------------------------------------|------------------------------------|--|
|                                                   | FAM                                | Cy3                                | Texas Red                          |  |
| ПЦР-СМЕСЬ-1-ГЕР/ГКІ                               | Детекция<br>ВКО                    | Детекция<br>гена-мишени<br>(Н1/Н3) | Детекция<br>гена-мишени<br>(N1/N2) |  |
| ПЦР-смесь-1-FEP/FRT (F)<br>Influenza virus A H1N1 | BK<38                              | H1 ≤ 42                            | N1 ≤ 42                            |  |
| ПЦР-смесь-1-FEP/FRT (F)<br>Influenza virus A H3N2 | BK<38                              | <i>H</i> 3 ≤ 42                    | <i>N</i> 2 ≤ 42                    |  |

#### Результаты анализа не подлежат интерпретации в следующих случаях:

- Образцы (кроме К-), для которых получен отрицательный результат по всем каналам, требуют повторного проведения ПЦР-исследования, начиная с этапа экстракции. При получении отрицательного результата при повторной постановке рекомендовать повторный сбор материала для анализа. Для образца «К-» отрицательный результат по всем каналам является нормой.
- Если для положительного контроля ПЦР (К+) значение порогового цикла по соответствующему каналу отсутствует или превышает граничное значение, необходимо повторить амплификацию для всех отрицательных клинических образцов.
- Если для отрицательного контроля экстракции РНК/ДНК (ОК) и/или отрицательного контроля ПЦР (К-) по каналу детекции гена-мишени определено значение порогового цикла *Ct*, необходимо повторить исследование для всех образцов, в которых обнаружен *данный ген-мишень, н*ачиная с этапа экстракции, чтобы исключить следствие возможной контаминации.

**ДТ-96** 

## ПРОВЕДЕНИЕ АМПЛИФИКАЦИИ И АНАЛИЗ РЕЗУЛЬТАТОВ ПРИ ПОМОЩИ ПРИБОРА «ДТ-96» (ООО «НПО ДНК-Технология», Россия)

Провести этапы пробоподготовки и приготовления реакционных смесей согласно инструкции к набору реагентов. Для проведения амплификации рекомендуется тонкостенных пробирок для ПЦР объемом 0,2 мл с выпуклой или плоской оптически прозрачной крышкой (например, Axygen, Inc. («Эксиджен, Инк»), США) или пробирок объемом 0,2 мл в стрипах по 8 шт. с прозрачными крышками (например, Axygen, Inc. («Эксиджен, Инк»), США) (детекция через крышку пробирки).

# Программирование амплификатора осуществлять согласно инструкции изготовителя прибора:

- 1. Включить прибор и запустить программу *ДТ-96 v.7.3*.
- 2. В стартовом окне необходимо выбрать существующего оператора или добавить нового оператора и выбрать режим *Работа с прибором*.
- 3. В диалоговом окне *Список приборов* выбрать необходимый прибор и нажать кнопку *Подключить*.
- 4. В меню *Тест* выбрать команду *Создать новый тест*, ввести название нового теста и нажать кнопку *ОК*. В появившемся окне *Тест* задать следующие параметры:
  - Тип качественный
  - Метод Пороговый (Ct)
  - Пробирки отметить галочкой образец
  - Контроли нет
  - Объем рабочей смеси в пробирке 25 мкл
  - Флуорофоры FAM BK; HEX специфика; ROX специфика.
- 5. Задать программу амплификации с применением команды **Создать новую** *программу/редактировать программу* (см. табл. 8а, б).

Таблица 8а

|      | программа амплификации для «пцг комплекта» вариат т тт |                            |                            |                      |  |
|------|--------------------------------------------------------|----------------------------|----------------------------|----------------------|--|
| Этап | Температура, °C                                        | Продолжительность<br>этапа | Измерение<br>флуоресценции | Количество<br>циклов |  |
| 1    | 95                                                     | 5 мин                      | -                          | 1                    |  |
|      | 95                                                     | 10 c                       | -                          |                      |  |
| 2    | 54                                                     | 25 c                       | -                          | 10                   |  |
|      | 72                                                     | 25 c                       | -                          |                      |  |
|      | 95                                                     | 10 c                       | -                          |                      |  |
| 3    | 54                                                     | 25 c                       | Fam, Hex, Rox              | 35                   |  |
|      | 72                                                     | 25 c                       | _                          |                      |  |

#### Программа амплификации для «ПЦР-комплекта» вариант FRT

Вариант FRT Форма 1: REF R-V54, REF H-1021-1-2;

Форма 2: REF R-V54-100-F(RG,iQ,Dt,SC), REF H-1022-1 / VER 24.03.21 / стр. 14 из 29

| Этап | Температура, °C | Продолжительность<br>этапа | Измерение<br>флуоресценции | Количество<br>циклов |
|------|-----------------|----------------------------|----------------------------|----------------------|
| 1    | 95              | 15 мин                     | -                          | 1                    |
|      | 95              | 10 c                       | -                          |                      |
| 2    | 54              | 25 c                       | -                          | 10                   |
|      | 72              | 25 c                       | -                          |                      |
|      | 95              | 10 c                       | -                          |                      |
| 3    | 54              | 25 c                       | Fam, Hex, Rox              | 35                   |
|      | 72              | 25 c                       | -                          |                      |

Программа амплификации для «ПЦР-комплекта» вариант FRT 100F.

6. Нажать кнопку **Добавить тест** и в появившемся окне выбрать соответствующее название теста, указать количество образцов и нажать **ОК.** 

- 7. Присвоить имена образцам в графе **Идентификатор** таблицы **Протокол проведения ПЦР**. Указать расположение пробирок в рабочем блоке прибора в окне Свободное заполнение. Нажать кнопку **Применить**.
- 8. Указать Объем рабочей смеси 25 мкл и нажать кнопку Запуск программы.
- Выбрать закладку Запуск программы амплификации, проверить параметры теста. Нажать кнопку Открыть блок и установить пробирки в строгом соответствии с указанным расположением пробирок в рабочем блоке прибора.

ВНИМАНИЕ! Следите за тем, чтобы на стенках пробирок не оставалось капель, так как падение капли в процессе амплификации может привести к сбою сигнала и усложнить анализ результатов. Не переворачивайте стрипы/плашку при установке в прибор.

10.Последовательно нажать кнопки **Закрыть блок** и **Запуск программы**. Сохранить эксперимент.

#### ОБРАБОТКА И АНАЛИЗ ДАННЫХ

#### Обработка данных

- 1. Перейти в режим Просмотр архива и открыть сохраненный файл данных.
- 2. Указать в выпадающем списке Тип анализа: Сt (Ср) для всех каналов.
- 3. Указать в выпадающем списке Метод: Пороговый Сt.
- Отключить Фитирование (сглаживание) данных при помощи кнопки Ф (отжать кнопку).
- 5. Нажать кнопку **Изменить параметры анализа**. В открывшейся вкладке установить **Критерий положительного результата ПЦР – 90%, Критерии достоверности результата: нижняя граница/порог положительного**

Вариант FRT Форма 1: REF R-V54, REF H-1021-1-2; Форма 2: REF R-V54-100-F(RG,iQ,Dt,SC), REF H-1022-1 / VER 24.03.21 / стр. 15 из 29 **результата – 10%, верхняя граница/порог нормализации данных – 30%.** Опцию **Нормализация данных** не использовать (галочка в соответствующем окне должна отсутствовать). Нажать кнопку **Применить**.

6. Поочередно для каналов Fam, Hex и Rox установить уровень пороговой линии (левой кнопкой мыши) на уровне 10-20 % от максимального уровня флуоресценции образцов ПКО в последнем цикле амплификации. При этом необходимо чтобы график флуоресценции для ПКО показывал характерное экспоненциальное нарастание флуоресцентного сигнала.

**ВНИМАНИЕ!** Анализ данных для каждой ПЦР-смеси-1 следует проводить индивидуально, выделив область пробирок, относящихся к данной смеси. Допускается одновременная постановка с другими тестами из линейки Influenza.

Нажать кнопку *Отиет.* Нажать кнопку *Сохранить отиет как...* (рекомендуется сохранять отиет в папку «Мои документы»), выбрать формат \**MS Word/Acrobat Reader/JPEG/HTML,* выбрать папку для сохранения, присвоить имя файлу и нажать кнопку *Сохранить*.

#### ИНТЕРПРЕТАЦИЯ РЕЗУЛЬТАТОВ В КОНТРОЛЬНЫХ ОБРАЗЦАХ

Результаты исследования считаются достоверными только в случае получения правильных результатов исследования отрицательного и положительного контролей амплификации и экстракции НК (см. табл. 9). Результаты по положительным и отрицательным контрольным образцам не должны превышать значений пороговых циклов, указанных в табл. 9 для прибора **«ДТ-96» ООО «НПО ДНК-Технология», Россия).** 

Таблица 9

|                                              | Контролируемый<br>этап ПЦР-<br>исследования | Сигнал по каналу   |                                    |                                    |  |
|----------------------------------------------|---------------------------------------------|--------------------|------------------------------------|------------------------------------|--|
|                                              |                                             | Fam                | Hex                                | Rox                                |  |
| Контроль                                     |                                             | Детекция<br>ВКО    | Детекция<br>Гена-мишени<br>(Н1/Н3) | Детекция<br>Гена-мишени<br>(N1/N2) |  |
| ОК                                           | Экстракция РНК                              | < 28               | <u>отсутствует</u>                 | <u>отсутствует</u>                 |  |
| К-                                           | ПЦР                                         | <u>отсутствует</u> | <u>отсутствует</u>                 | <u>отсутствует</u>                 |  |
| BK+                                          | ПЦР                                         | < 26               | отсутствует                        | <u>отсутствует</u>                 |  |
| ПКО кДНК<br><i>Influenza virus</i> A<br>H1N1 | ПЦР                                         | отсутствует        | < 25                               | < 25                               |  |
| ПКО кДНК<br><i>Influenza virus</i> A<br>H3N2 | ПЦР                                         | отсутствует        | < 25                               | < 25                               |  |

#### Результаты анализа контрольных образцов для прибора ДТ-96

Вариант FRT Форма 1: REF R-V54, REF H-1021-1-2;

Форма 2: REF R-V54-100-F(RG,iQ,Dt,SC), REF H-1022-1 / VER 24.03.21 / стр. 16 из 29

#### ИНТЕРПРЕТАЦИЯ РЕЗУЛЬТАТОВ В ИССЛЕДУЕМЫХ ОБРАЗЦАХ

В исследуемом образце идентифицирован вирус гриппа А/Н1 (или А/Н3), если имеется значение *Ct* по каналу Hex.

В исследуемом образце идентифицирован вирус гриппа A/N1 (или A/N2), если имеется значение *Ct* по каналу Rox.

Если в исследуемом образце отсутствуют значения *Ct* по обоим или одному из каналов (Hex и Rox), а значение *Ct* по ВКО не превышает порогового значения для детекции ВКО (канал Fam) (**см. таблицу 10**), следует считать, что в этом образце данный субтип A/H1N1 (или A/H3N2) эпидемического вируса гриппа не идентифицирован (не обнаружен).

Таблица 10

|                                                      | Сигнал по каналу (пороговые циклы) |                                    |                                    |  |
|------------------------------------------------------|------------------------------------|------------------------------------|------------------------------------|--|
|                                                      | Fam                                | Hex                                | Rox                                |  |
| ПЦР-смесь-1                                          | Детекция<br>ВКО                    | Детекция<br>Гена-мишени<br>(Н1/Н3) | Детекция<br>Гена-мишени<br>(N1/N2) |  |
| ПЦР-смесь-1-FEP/FRT<br><i>Influenza virus</i> A H1N1 | ВК<28                              | <i>H1</i> ≤ 35                     | <i>N1</i> ≤ 35                     |  |
| ПЦР-смесь-1-FEP/FRT (F)<br>Influenza virus A H1N1    | BK<28                              | <i>H1</i> ≤ 35                     | <i>N1</i> ≤ 35                     |  |
| ПЦР-смесь-1-FEP/FRT<br><i>Influenza virus</i> A H3N2 | BK<28                              | <i>H</i> 3 ≤ 35                    | N2 ≤ 35                            |  |
| ПЦР-смесь-1-FEP/FRT (F)<br>Influenza virus A H3N2    | BK<28                              | <i>H</i> 3 ≤ 35                    | <i>N</i> 2 ≤ 35                    |  |

#### Интерпретация результатов в исследуемых образцах для прибора ДТ-96

#### Результаты анализа не подлежат интерпретации в следующих случаях:

- Образцы (кроме К-), для которых получен отрицательный результат по всем каналам, требуют повторного проведения ПЦР-исследования, начиная с этапа экстракции. При получении отрицательного результата при повторной постановке рекомендовать повторный сбор материала для анализа. Для образца «К-» отрицательный результат по всем каналам является нормой.
- Если для положительного контроля ПЦР (К+) значение порогового цикла по соответствующему каналу отсутствует или превышает граничное значение, необходимо повторить амплификацию для всех отрицательных клинических образцов.
- 3. Если для отрицательного контроля экстракции РНК/ДНК (ОК) и/или отрицательного контроля ПЦР (К-) по каналу детекции гена-мишени определено значение порогового цикла *Ct*, необходимо повторить исследование для всех

Вариант FRT Форма 1: REF R-V54, REF H-1021-1-2; Форма 2: REF R-V54-100-F(RG,iQ,Dt,SC), REF H-1022-1 / VER 24.03.21 / стр. 17 из 29 образцов, в которых обнаружен *данный ген-мишень, н*ачиная с этапа экстракции, чтобы исключить следствие возможной контаминации.

## ПРОВЕДЕНИЕ АМПЛИФИКАЦИИ И АНАЛИЗ РЕЗУЛЬТАТОВ ПРИ ПОМОЩИ ПРИБОРОВ iCycler iQ или iQ5 (Bio-Rad Laboratories, Inc. («Био-Рад Лабораториз, Инк.»), США).

Провести этапы пробоподготовки и приготовления реакционных смесей согласно инструкции к набору реагентов. Для проведения амплификации рекомендуется использование тонкостенных пробирок для ПЦР объемом 0,2 мл с выпуклой или плоской оптически прозрачной крышкой (например, Axygen, Inc. («Эксиджен, Инк»), США) или пробирок объемом 0,2 мл в стрипах по 8 шт. с прозрачными крышками (например, Аxygen, Inc. («Эксиджен, Инк»), США) (детекция через крышку пробирки).

Программирование амплификатора осуществлять согласно инструкции изготовителя прибора:

#### Программирование амплификатора:

- Включить прибор и блок питания оптической части прибора. Проводить измерения не менее чем через 30 мин после включения оптической части прибора.
- 2. Открыть программу iCycler или iQ5 в зависимости от используемого прибора.
- 3. Задать схему планшета расположение пробирок в модуле и измерение флуоресцентного сигнала во всех пробирках по каналам **FAM**, **JOE/HEX** и **ROX**.
  - Для прибора iCycler iQ5 для создания схемы планшета в окне Selected Plate Setup модуля Workshop нажмите кнопку Create New или Edit. Редактируйте схему планшета в режиме Whole Plate loading. Задайте объем реакции (Sample Volume) 25 мкл, тип крышек (Seal Type): Domed Cap, тип пробирок (Vessel Type): Tubes. Сохраните заданную схему планшета, нажав кнопку Save&Exit Plate Editing.
  - Для прибора iCycler iQ отредактировать схему планшета в окне Edit Plate Setup модуля Workshop. Для этого в опции Samples: Whole Plate Loading задать схему расположения образцов в реакционном модуле и указать имя каждой пробы в окне Sample Identifier. В опции Select and load Fluorophores задать измерение флуоресцентного сигнала во всех пробирках по каналам FAM-490, JOE-530 и ROX-575. Сохранить схему планшета, задав имя файла в окне Plate Setup Filename (с расширением .pts) и нажав кнопку Save this plate setup (в верхней части экрана). Можно редактировать уже использованную ранее схему планшета, для этого в окне Library открыть View Plate Setup, выбрать нужный Plate Setup (файл с расширением .pts) и нажать кнопку Edit Вариант FRT Форма 1: [REF] R-V54, [REF] H-1021-1-2;

справа. Отредактированный файл нужно также сохранить перед использованием. Назначить использование данной схемы планшета, нажав кнопку *Run with selected protocol.* 

4. Задать программу амплификации (см. табл. 11 а, б).

Таблица 11а

|          | Программа амплификации для «ПЦР-комплекта» вариант FRT |                            |                            |                      |  |  |
|----------|--------------------------------------------------------|----------------------------|----------------------------|----------------------|--|--|
| Эта<br>п | Температура, °С                                        | Продолжительность<br>этапа | Измерение<br>флуоресценции | Количество<br>циклов |  |  |
| 1        | 95                                                     | 5 мин                      | -                          | 1                    |  |  |
|          | 95                                                     | 10 c                       | -                          |                      |  |  |
| 2        | 54                                                     | 25 c                       | -                          | 10                   |  |  |
|          | 72                                                     | 25 c                       | -                          |                      |  |  |
|          | 95                                                     | 10 c                       | Ι                          |                      |  |  |
| 3        | 54                                                     | 25 c                       | FAM, JOE/HEX,<br>ROX       | 35                   |  |  |
|          | 72                                                     | 25 c                       | -                          |                      |  |  |

#### Таблица 11б

#### Программа амплификации для «ПЦР-комплекта» вариант FRT 100F

| Этап | Температура, °С | Продолжительность<br>этапа | Измерение<br>флуоресценции | Количество<br>циклов |
|------|-----------------|----------------------------|----------------------------|----------------------|
| 1    | 95              | 15 мин                     | -                          | 1                    |
|      | 95              | 10 c                       | -                          |                      |
| 2    | 54              | 25 c                       | -                          | 10                   |
|      | 72              | 25 c                       | -                          |                      |
|      | 95              | 10 c                       | -                          |                      |
| 3    | 54              | 25 c                       | FAM, JOE/HEX,<br>ROX       | 35                   |
|      | 72              | 25 c                       | _                          |                      |

- Для прибора iCycler iQ5 для создания протокола в окне Selected Protocol модуля Workshop нажмите кнопку Create New или Edit. Задайте параметры амплификации и сохраните протокол, нажав кнопку Save&Exit Protocol Editing. При последующих постановках можно выбрать файл с этой программой в блоке Protocol (по умолчанию файлы протоколов сохраняются в папке Users).
- Для модели iCycler iQ создать программу амплификации, выбрав опцию Edit Protocol модуля Workshop. Для этого в нижнем окне задать параметры амплификации (количество циклов, время и температуру циклирования), а в окне справа указать шаг считывания флуоресцентного сигнала: Cycle 3 – Step 2. Сохранить протокол, задав имя файла в окне Protocol Filename и нажав кнопку Save this protocol (в верхней части экрана). При последующих

Вариант FRT Форма 1: REF R-V54, REF H-1021-1-2;

Форма 2: REF R-V54-100-F(RG,iQ,Dt,SC), REF H-1022-1 / VER 24.03.21 / стр. 20 из 29

постановках можно выбрать файл с этой программой в закладке *View Protocol* в модуле *Library*. Выбрав или отредактировав нужную программу, назначить ее использование, нажав кнопку *Run with selected plate setup*.

- 5. Запустить выполнение выбранной программы с заданной схемой планшета.
  - Для прибора iCycler iQ5 перед запуском выполнения программы следует проверить правильность выбранного протокола (Selected Protocol) и схемы планшета (Selected Plate Setup). Для запуска нажать кнопку Run. Выбрать для измерения факторов лунок вариант Collect Well Factors from Experimental Plate. Нажать кнопку Begin Run, дать название эксперимента (в этом файле будут автоматически сохранены результаты данного эксперимента) и нажать OK.
  - Для прибора iCycler iQ перед запуском выполнения программы в окне *Run Prep* следует проверить правильность выбранного имени протокола и схемы планшета. Выбрать для измерения факторов лунок вариант *Experimental Plate* в меню *Select well factor source*. Задать объем реакционной смеси в окне *Sample Volume* 25 мкл. Для запуска нажать кнопку *Begin Run*, дать название эксперимента (в этом файле будут автоматически сохранены результаты данного эксперимента) и нажать *OK*.
- 6. После того, как температура реакционного блока достигнет 95 °C, нажать кнопку *Pause*, открыть крышку и поместить реакционные пробирки в ячейки амплификатора в соответствии с предварительно запрограммированной схемой планшета. Закрыть крышку прибора и нажать кнопку *Resume Run* (для прибора іСусler iQ кнопку *Continue Running Protocol*).
- 7. После окончания программы приступить к анализу результатов.

#### АНАЛИЗ РЕЗУЛЬТАТОВ

Полученные данные интерпретируются с помощью программного обеспечения прибора по наличию пересечения кривой флуоресценции с установленной на соответствующем уровне пороговой линией (что соответствует наличию значения порогового цикла *Ct* в соответствующей графе в таблице результатов).

Для всех каналов FAM, JOE/HEX и ROX уровень пороговой линии необходимо установить (перетащить ее курсором при нажатой левой кнопке мыши) на 10-20 % от максимального уровня флуоресценции образцов ПКО в последнем цикле амплификации. При этом необходимо, чтобы график флуоресценции для ПКО показывал характерное экспоненциальное нарастание флуоресцентного сигнала.

Вариант FRT Форма 1: REF R-V54, REF H-1021-1-2;

Накопление продукта амплификации участка ВКО детектируется по каналу FAM, участка кДНК *Influenza virus* A/H1 (A/H3) по каналу JOE/HEX, накопление продукта амплификации кДНК *Influenza virus* A/N1 (A/N2) – по каналу ROX.

#### Анализ результатов амплификации ВКО

- Для прибора iCycler iQ5 выбрать нужный файл с данными анализа (в окне Data File модуля Workshop) и нажать кнопку Analyze. Выбрать в окне модуля данные по каналу FAM. При этом должен быть выбран режим анализа данных PCR Base Line Subtracted Curve Fit (выбирается по умолчанию). Установить уровень пороговой линии. Чтобы вывести на экран таблицу результатов, нажать кнопку Results.
- Для прибора iCycler iQ в опции PCR Quantification в меню Select a Reporter выбрать значок канала FAM-490. При этом должен быть выбран режим анализа данных PCR Base Line Subtracted Curve Fit (выбирается по умолчанию). В меню Treshold Cycle Calculation выбрать режим ручной установки пороговой линии и автоматический расчет базовой линии. Для этого в подменю Baseline Cycles выбрать Auto Calculated, а в подменю Threshold Position выбрать User Defined. Установить уровень пороговой линии. Нажать на клавишу Recalculate Threshold Cycles. В таблице результатов появятся значения Ct.

#### Анализ результатов кДНК Influenza virus A/H1 (A/H3)

- Для прибора iCycler iQ5 выбрать в окне модуля данные по каналу JOE/HEX. При этом должен быть выбран режим анализа данных *PCR Base Line Subtracted Curve Fit* (выбирается по умолчанию). Установить уровень пороговой линии. Чтобы вывести на экран таблицу результатов, нажать кнопку *Results*.
- Для прибора iCycler iQ в модуле Lybrary активировать окно View Post-Run Data. В окне Data Files выбрать нужный файл с данными анализа и нажать кнопку Analyse Data. В опции PCR Quantification в меню Select a Reporter выбрать значок канала JOE-530. При этом должен быть выбран режим анализа данных PCR Base Line Subtracted Curve Fit (выбирается по умолчанию). В меню Treshold Cycle Calculation выбрать режим ручной установки пороговой линии и автоматический расчет базовой линии. Для этого в подменю Baseline Cycles выбрать Auto Calculated, а в подменю Threshold Position выбрать User Defined. Установить уровень пороговой линии. Нажать на клавишу Recalculate Threshold Cycles. В таблице результатов появятся значения Ct.

#### Анализ результатов амплификации кДНК Influenza virus A/N1 (A/N2)

- Для прибора iCycler iQ5 выбрать в окне модуля данные по каналу ROX, отключив кнопки FAM и JOE/HEX. При этом должен быть выбран режим анализа данных PCR Base Line Subtracted Curve Fit (выбирается по умолчанию). Установить уровень пороговой линии. Чтобы вывести на экран таблицу результатов, нажать кнопку Results.
- Для прибора iCycler iQ в опции PCR Quantification в меню Select a Reporter выбрать значок канала ROX-575. При этом должен быть выбран режим анализа данных PCR Base Line Subtracted Curve Fit (выбирается по умолчанию). В меню Treshold Cycle Calculation выбрать режим ручной установки пороговой линии и автоматический расчет базовой линии. Для этого в подменю Baseline Cycles выбрать Auto Calculated, а в подменю Threshold Position выбрать User Defined. Установить уровень пороговой линии. Нажать на клавишу Recalculate Threshold Cycles. В таблице результатов появятся значения Ct.

#### ИНТЕРПРЕТАЦИЯ РЕЗУЛЬТАТОВ В КОНТРОЛЬНЫХ ОБРАЗЦАХ

Результаты исследования считаются достоверными только в случае получения правильных результатов исследования отрицательного и положительного контролей амплификации и экстракции НК (см. табл. 12). Результаты по положительным и отрицательным контрольным образцам не должны превышать значений пороговых циклов, указанных в табл. 12 для приборов **iCycler iQ или iQ5 (BioRad, CШA).** 

Таблица 12

|                   |                | Сигнал по каналу   |                    |                    |  |  |
|-------------------|----------------|--------------------|--------------------|--------------------|--|--|
|                   | Контролируемый | FAM                | JOE/HEX            | ROX                |  |  |
| Контроль          | этап ПЦР-      | Потокина           | Детекция           | Детекция           |  |  |
|                   | исследования   | детекция           | Гена-мишени        | Гена-мишени        |  |  |
|                   |                | DRU                | (H1/H3)            | (N1/N2)            |  |  |
| ОК                | Экстракция РНК | < 28               | <u>отсутствует</u> | <u>отсутствует</u> |  |  |
| К-                | ПЦР            | <u>отсутствует</u> | <u>отсутствует</u> | <u>отсутствует</u> |  |  |
| BK+               | ПЦР            | < 26               | <u>отсутствует</u> | <u>отсутствует</u> |  |  |
| ПКО КДНК          |                |                    |                    |                    |  |  |
| Influenza virus A | ПЦР            | отсутствует        | < 25               | < 25               |  |  |
| H1N1              |                |                    |                    |                    |  |  |
| ПКО КДНК          |                |                    |                    |                    |  |  |
| Influenza virus A | ПЦР            | отсутствует        | < 25               | < 25               |  |  |
| H3N2              |                |                    |                    |                    |  |  |

#### Результаты анализа контрольных образцов для приборов iCycler iQ или iQ5 (Bio-Rad, CША)

#### ИНТЕРПРЕТАЦИЯ РЕЗУЛЬТАТОВ В ИССЛЕДУЕМЫХ ОБРАЗЦАХ

В исследуемом образце идентифицирован вирус гриппа А/Н1 (или А/Н3), если

Вариант FRT Форма 1: REF R-V54, REF H-1021-1-2; Форма 2: REF R-V54-100-F(RG,iQ,Dt,SC), REF H-1022-1 / VER 24.03.21 / стр. 23 из 29 имеется значение *Ct* по каналу JOE/HEX.

В исследуемом образце идентифицирован вирус гриппа A/N1 (или A/N2), если имеется значение *Ct* по каналу ROX.

Если в исследуемом образце отсутствуют значения *Ct* по обоим или одному из каналов (JOE/HEX и ROX), а значение *Ct* по ВКО не превышает порогового значения для детекции ВКО (канал FAM) (**см. таблицу 13**), следует считать, что в этом образце данный субтип A/H1N1 (или A/H3N2) эпидемического вируса гриппа не идентифицирован (не обнаружен).

Таблица 13

|                                                   | Сигнал по каналу (пороговые циклы) |                                    |                                    |  |
|---------------------------------------------------|------------------------------------|------------------------------------|------------------------------------|--|
|                                                   | FAM                                | JOE/HEX                            | ROX                                |  |
| пцР-смесь-1                                       | Детекция<br>ВКО                    | Детекция<br>Гена-мишени<br>(Н1/Н3) | Детекция<br>Гена-мишени<br>(N1/N2) |  |
| ПЦР-смесь-1-FEP/FRT<br>Influenza virus A H1N1     | BK<28                              | <i>H1</i> ≤ 35                     | <i>N1</i> ≤ 35                     |  |
| ПЦР-смесь-1-FEP/FRT (F)<br>Influenza virus A H1N1 | BK<28                              | <i>H1</i> ≤ 35                     | <i>N1</i> ≤ 35                     |  |
| ПЦР-смесь-1-FEP/FRT<br>Influenza virus A H3N2     | BK<28                              | H3 ≤ 35                            | N2 ≤ 35                            |  |
| ПЦР-смесь-1-FEP/FRT (F)<br>Influenza virus A H3N2 | BK<28                              | <i>H</i> 3 ≤ 35                    | <i>N</i> 2 ≤ 35                    |  |

#### Интерпретация результатов в исследуемых образцах для приборов iCycler iQ или iQ5 (Bio-Rad, США)

#### Результаты анализа не подлежат учету в следующих случаях:

- Образцы (кроме К-), для которых получен отрицательный результат по всем каналам, требуют повторного проведения ПЦР-исследования, начиная с этапа экстракции. При получении отрицательного результата при повторной постановке рекомендовать повторный сбор материала для анализа. Для образца «К-» отрицательный результат по всем каналам является нормой.
- Если для положительного контроля ПЦР (К+) значение порогового цикла по соответствующему каналу отсутствует или превышает граничное значение, необходимо повторить амплификацию для всех отрицательных клинических образцов.
- Если для отрицательного контроля экстракции РНК/ДНК (ОК) и/или отрицательного контроля ПЦР (К-) по каналу детекции гена-мишени определено значение порогового цикла *Ct*, необходимо повторить исследование для всех образцов, в которых обнаружен *данный ген-мишень, н*ачиная с этапа экстракции, чтобы исключить следствие возможной контаминации.

Вариант FRT Форма 1: REF R-V54, REF H-1021-1-2; Форма 2: REF R-V54-100-F(RG,iQ,Dt,SC), REF H-1022-1 / VER 24.03.21 / стр. 24 из 29

### ПРОВЕДЕНИЕ АМПЛИФИКАЦИИ И АНАЛИЗ РЕЗУЛЬТАТОВ ПРИ ПОМОЩИ ПРИБОРА CFX96 (Bio-Rad Laboratories, Inc. (Био-Рад Лабораториз, Инк.), США)

Провести этапы пробоподготовки и приготовления реакционных смесей согласно инструкции к набору реагентов. Для проведения амплификации рекомендуется использование тонкостенных пробирок для ПЦР объемом 0,2 мл с выпуклой или плоской оптически прозрачной крышкой (например, Axygen, CША) (детекция через крышку пробирки).

#### Программирование амплификатора:

# Программирование амплификатора осуществлять согласно инструкции изготовителя прибора.

- 1. Включить прибор и запустить программу Bio-Rad CFX Manager.
- 2. Запрограммировать прибор согласно инструкции изготовителя прибора.

#### Создание шаблона для проведения теста

- В стартовом окне Startup Wizard необходимо выбрать позицию Create a new Run/Experiment (или в меню File выбрать New и далее Run.../Experiment...). Нажать OK.
- 2. В окне *Run Setup* выбрать вкладку *Protocol* и нажать кнопку *Create new....* В появившемся окне *Protocol Editor New* задать параметры амплификации (время, температуру циклирования, количество циклов и указать шаг считывания флуоресцентного сигнала см. табл. 14 а, б). Задать объем реакционной смеси *Sample Volume 25 мкл.*

Таблица 14а

| Этап | Температура,<br>°С | Продолжительность<br>этапа | Измерение<br>флуоресценции | Количество<br>циклов |
|------|--------------------|----------------------------|----------------------------|----------------------|
| 1    | 95                 | 5 мин                      | -                          | 1                    |
|      | 95                 | 10 c                       | -                          |                      |
| 2    | 54                 | 25 c                       | -                          | 10                   |
|      | 72                 | 25 c                       | -                          |                      |
|      | 95                 | 10 c                       | -                          |                      |
| 3    | 54                 | 25 c                       | FAM, HEX, ROX              | 35                   |
|      | 72                 | 25 c                       | -                          |                      |

#### Программа амплификации для «ПЦР-комплекта» вариант FRT

#### Таблица 14б

| Этап | Температура,<br>°С | Продолжительность<br>этапа | Измерение<br>флуоресценции | Количество<br>циклов |
|------|--------------------|----------------------------|----------------------------|----------------------|
| 1    | 95                 | 15 мин                     | -                          | 1                    |
|      | 95                 | 10 c                       | -                          |                      |
| 2    | 54                 | 25 c                       | -                          | 10                   |
|      | 72                 | 25 c                       | -                          |                      |
|      | 95                 | 10 c                       | -                          |                      |
| 3    | 54                 | 25 c                       | FAM, HEX, ROX              | 35                   |
|      | 72                 | 25 c                       | —                          |                      |

Программа амплификации для «ПЦР-комплекта» вариант FRT-100 F

ВНИМАНИЕ! Для каждого шага этапов циклирования нажав на кнопку *Step Options* задать скорость нагревания/охлаждения *Ramp Rate* 2,5 °C/sec.

 Сохранить протокол, выбрав *File* и далее *Save As* в окне *Protocol Editor New,* и задать имя файла. При последующих постановках можно выбрать файл с этой программой во вкладке *Protocol*, нажав на кнопку *Select Existing...*. Выбрав или отредактировав нужную программу, назначить ее использование,

нажав кнопку ОК в нижней части окна.

- 2. Задать схему планшета. Во вкладке *Plate* нажать кнопку *Create new...*. В появившемся окне *Plate Editor New* задать расположение пробирок в модуле. Нажав кнопку *Select Fluorophores*, выбрать галочками в колонке *Selected* флуорофоры: *FAM, HEX, ROX* и нажать *OK*. В меню *Sample type* выбрать *Unknown* для всех образцов. Затем задать галочками в колонке *Load* (в правой части окна) измерение флуоресцентного сигнала для всех образцов по необходимым каналам. В окне *Sample name* задать название образцов, подтверждая название каждого образца кнопкой *Load*.
- 3. Сохранить схему планшета: выбрать *File* и далее *Save As* в окне *Plate Editor New*, ввести имя файла, нажать Сохранить.
- Выбрать вкладку Start Run. Открыть крышку прибора, нажав кнопку Open Lid. Поместить реакционные пробирки в ячейки амплификатора в соответствии с предварительно запрограммированной схемой планшета. Закрыть крышку прибора, нажав кнопку Close Lid.

ВНИМАНИЕ! Следите за тем, чтобы на стенках пробирок не оставалось капель, так как падение капли в процессе амплификации может привести к сбою сигнала и усложнить анализ результатов. Не переворачивайте пробирки (стрипы) при установке в прибор.

5. Запустить выполнение выбранной программы с заданной схемой планшета,

Вариант FRT Форма 1: REF R-V54, REF H-1021-1-2;

нажав на кнопку *Start Run*, выбрать директорию для сохранения файла постановки, ввести имя файла, нажать *Сохранить*.

#### Использование готового шаблона для проведения теста

При последующих постановках для запуска прибора можно использовать ранее заданные параметры для проведения теста и ранее заданную схему планшета. Для этого:

- в окне *Run Setup* во вкладке *Protocol* нажать кнопку *Select Existing...,* в окне
   *Select Protocol* выбрать необходимый файл с программой амплификации,
   нажать кнопку *Открыть*;
- в окне *Run Setup* перейти во вкладку *Plate*, нажать кнопку *Select Existing...,* в окне *Select Plate* выбрать необходимый файл со схемой планшета, нажать кнопку *Открыть*. Отредактировать схему можно, нажав на кнопку *Edit selected*.

#### Анализ результатов

Полученные результаты анализируются с помощью программного обеспечения прибора CFX96. Результаты интерпретируются на основании наличия (или отсутствия) пересечения кривой флуоресценции **S**-образной (сигмообразной) формы с установленной на соответствующем уровне пороговой линией, что определяет наличие (или отсутствие) значения порогового цикла *Ct* в соответствующей графе таблицы результатов.

- 1. Запустить программу, открыть сохраненный файл с данными анализа. Для этого выбрать в меню *File*, затем *Open* и *Data file* и выбрать необходимый файл.
- 2. В окне **Data Analysis** во вкладке **Quantification** представлены кривые флуоресценции, расположение пробирок в планшете и таблица со значениями пороговых циклов.

Поочередно для каждого канала FAM, HEX и ROX установить уровень пороговой линии (перетащить ее курсором при нажатой левой кнопке мыши) на 10-20 % от максимального уровня флуоресценции образцов ПКО в последнем цикле амплификации. При этом необходимо, чтобы график флуоресценции для ПКО показывал характерное экспоненциальное нарастание флуоресцентного сигнала.

**ВНИМАНИЕ!** Анализ данных для каждой ПЦР-смеси-1 следует проводить индивидуально, выделив область пробирок, относящихся к данной смеси. Допускается одновременная постановка с другими тестами из линейки Influenza.

Для формирования отчета о постановке необходимо выбрать на панели инструментов *Tools*, далее *Reports* и сохранить сформированный документ.

Вариант FRT Форма 1: REF R-V54, REF H-1021-1-2; Форма 2: REF R-V54-100-F(RG,iQ,Dt,SC), REF H-1022-1 / VER 24.03.21 / стр. 27 из 29 Накопление продукта амплификации участка ВКО детектируется по каналу FAM, участка кДНК *Influenza virus* A/H1 (A/H3) по каналу HEX, накопление продукта амплификации кДНК *Influenza virus* A/N1 (A/N2) – по каналу ROX.

#### ИНТЕРПРЕТАЦИЯ РЕЗУЛЬТАТОВ В КОНТРОЛЬНЫХ ОБРАЗЦАХ

Результаты исследования считаются достоверными только в случае получения правильных результатов исследования отрицательного и положительного контролей амплификации и экстракции НК (см. табл. 15). Результаты по положительным и отрицательным контрольным образцам не должны превышать значений пороговых циклов, указанных в табл. 15 для прибора **CFX96 (BioRad, CША).** 

Таблица 15

|                                                  |                | Сигнал по каналу   |                                    |                                    |
|--------------------------------------------------|----------------|--------------------|------------------------------------|------------------------------------|
| Kouthon                                          | Контролируемый | FAM                | HEX                                | ROX                                |
| контроль                                         | исследования   | Детекция<br>ВКО    | Детекция<br>Гена-мишени<br>(Н1/Н3) | Детекция<br>Гена-мишени<br>(N1/N2) |
| ОК                                               | Экстракция РНК | < 28               | <u>отсутствует</u>                 | <u>отсутствует</u>                 |
| К-                                               | ПЦР            | <u>отсутствует</u> | <u>отсутствует</u>                 | <u>отсутствует</u>                 |
| BK+                                              | ПЦР            | < 26               | <u>отсутствует</u>                 | <u>отсутствует</u>                 |
| ПКО кДНК <i>Influenza</i><br><i>virus</i> A H1N1 | ПЦР            | отсутствует        | < 25                               | < 25                               |
| ПКО кДНК Influenza<br>virus A H3N2               | ПЦР            | отсутствует        | < 25                               | < 25                               |

#### Результаты анализа контрольных образцов для прибора CFX96 (Bio-Rad, США)

#### ИНТЕРПРЕТАЦИЯ РЕЗУЛЬТАТОВ В ИССЛЕДУЕМЫХ ОБРАЗЦАХ

В исследуемом образце идентифицирован вирус гриппа А/Н1 (или А/Н3), если имеется значение *Ct* по каналу HEX.

В исследуемом образце идентифицирован вирус гриппа A/N1 (или A/N2), если имеется значение *Ct* по каналу ROX.

Если в исследуемом образце отсутствуют значения *Ct* по обоим или одному из каналов (HEX и ROX), а значение *Ct* по BKO не превышает порогового значения для детекции BKO (канал FAM) (см. таблицу 16), следует считать, что в этом образце данный субтип A/H1N1 (или A/H3N2) эпидемического вируса гриппа не идентифицирован (не обнаружен).

| Интерпретация результатов в исследуемых образцах |  |   |  |  |  |
|--------------------------------------------------|--|---|--|--|--|
| для прибора CFX96 (Bio-Rad, США)                 |  |   |  |  |  |
|                                                  |  | , |  |  |  |

|                                                   | Сигнал по каналу (пороговые циклы) |                                    |                                    |  |
|---------------------------------------------------|------------------------------------|------------------------------------|------------------------------------|--|
|                                                   | FAM                                | HEX                                | ROX                                |  |
| пцг-смесь-т                                       | Детекция<br>ВКО                    | Детекция<br>Гена-мишени<br>(Н1/Н3) | Детекция<br>Гена-мишени<br>(N1/N2) |  |
| ПЦР-смесь-1-FEP/FRT<br>Influenza virus A H1N1     | BK<28                              | <i>H1</i> ≤ 35                     | <i>N1</i> ≤ 35                     |  |
| ПЦР-смесь-1-FEP/FRT (F)<br>Influenza virus A H1N1 | BK<28                              | <i>H1</i> ≤ 35                     | <i>N1</i> ≤ 35                     |  |
| ПЦР-смесь-1-FEP/FRT<br>Influenza virus A H3N2     | BK<28                              | <i>H</i> 3 ≤ 35                    | N2 ≤ 35                            |  |
| ПЦР-смесь-1-FEP/FRT (F)<br>Influenza virus A H3N2 | BK<28                              | H3 ≤ 35                            | N2 ≤ 35                            |  |

#### Результаты анализа не подлежат интерпретации в следующих случаях:

- Образцы (кроме К-), для которых получен отрицательный результат по всем каналам, требуют повторного проведения ПЦР-исследования, начиная с этапа экстракции. При получении отрицательного результата при повторной постановке рекомендовать повторный сбор материала для анализа. Для образца «К-» отрицательный результат по всем каналам является нормой.
- Если для положительного контроля ПЦР (К+) значение порогового цикла по соответствующему каналу отсутствует или превышает граничное значение, необходимо повторить амплификацию для всех отрицательных клинических образцов.
- Если для отрицательного контроля экстракции РНК/ДНК (ОК) и/или отрицательного контроля ПЦР (К-) по каналу детекции гена-мишени определено значение порогового цикла *Ct*, необходимо повторить исследование для всех образцов, в которых обнаружен *данный ген-мишень*, начиная с этапа экстракции, чтобы исключить следствие возможной контаминации.